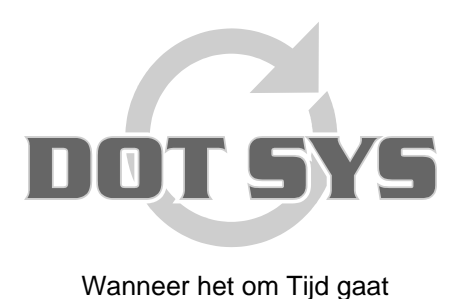

Varkensmarkt 1/3 B-2850 Boom Tel.: +32 3 844.35.23 Fax: +32 3 844.35.24 E-mail: <u>support@dotsys.eu</u> Website: <u>www.dotsys.eu</u>

# TIMEMANAGER

## Configuratie Anviz C2-C3

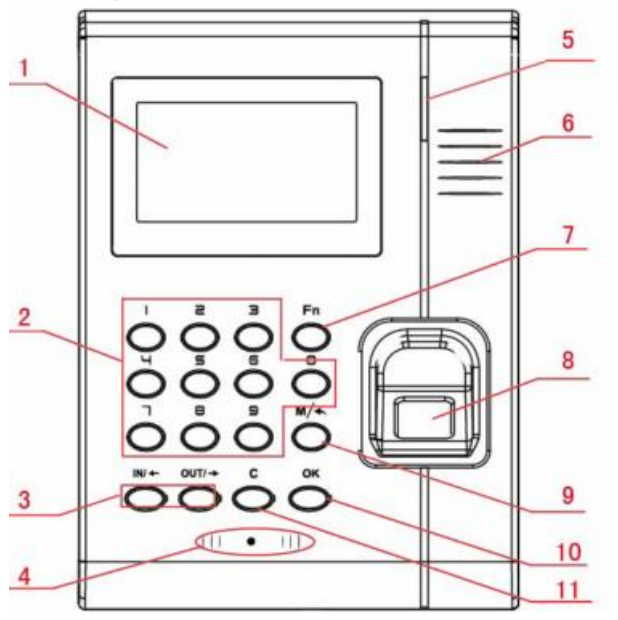

Introduce as following. 1 LCD Display 2 Digital Number Key 3 Status /direction key 4 Card Read Area 5 LED Indicator 6 Speaker 7 Fn/Work Code 8 Fingerprint Sensor 9 Menu / EXIT 10 Confirm Key 11 Delete Key

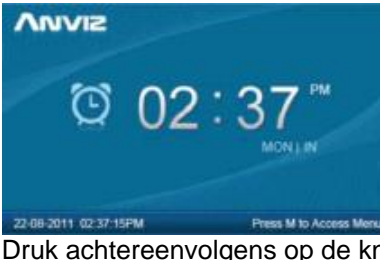

Druk achtereenvolgens op de knoppen "M", "0" en "OK".

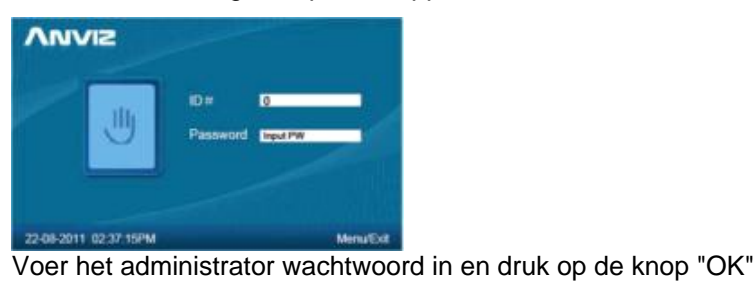

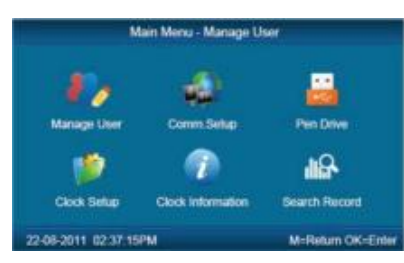

**Let op:** D.m.v. de toetsen "**In**/; " en "**Out**/¢" gaat u door het menu. Druk op de knop "**M**" om de beheer interface te verlaten.

### A. Netwerksettings

Selecteer in het hoofdmenu het item "Comm. Setup" en druk op de knop "OK".

| Real Time  | Disable         |
|------------|-----------------|
| Comm       | TCP/IP Client   |
| IP Address | 192 168 000 218 |
| Mask       | 251.155.255.000 |
| Gateway    | 192:168:000.001 |
| Server IP  | 192.168.000.007 |
| DNS        | 192,168,000,001 |

**Time Clock Communication Setup** 

- Real Time = Disable
- Comm = TCP/IP Client
- IP Address = IP address van de klok in netwerk van de klant
- Mask = **Subnet Mask** in netwerk van de klant
- Gateway = IP Gateway in netwerk van de klant
- Server IP = IP address van de server waarop het TimeManager programma staat (of ASPWEB TimeSocks C2, 85.255.198.124)
- (DNS = DNS in netwerk van de klant)

Druk "OK" na ingave van setting om naar volgende te gaan.

Druk 2 x "M" na ingave van alle settings

Bij melding m.b.t. wijziging communicatie methode. Druk op "**OK**" om te bevestigen en naar beheermenu terug te keren.

#### **B. Device ID (ToestelID)**

Selecteer in het hoofdmenu het item "Clock Setup" en druk op de knop "OK".

Ga naar "Advanced Setup" en druk op "OK". Nu naar "Clock Options" en "OK".

| , Ti                  | me Clock Options          |
|-----------------------|---------------------------|
| Volume<br>Password    | 5                         |
| Device ID             | 1                         |
|                       | Reset to factory settings |
| 22-08-2011 02:37:15PM | M=Save and Exit           |

• Device ID = **DeviceID door DOTSYS opgegeven.** (S/N: van TimeManager en volgnr. VB.: 359018) Druk 5 x op de knop "**M**" om terug te keren naar de beheer interface.

#### C. Serial# (serienummer)

Selecteer in het hoofdmenu het item "Clock Information" en druk op de knop "OK".

| Model       | Ak700-C2            |  |
|-------------|---------------------|--|
| Seriald     | 0000 0000 0000 0000 |  |
| Company     | ANVIZ               |  |
| Fingerprint | 2/5000              |  |
| User        | 2/6000              |  |
| Record      | 0/22/150000         |  |
| FimwareV    | 03.13.60            |  |

#### **Time Clock System Information**

• Serial# noteren voor bij het gebruik van het Management programma.

Druk op de knop "M" om terug te keren naar de beheer interface.